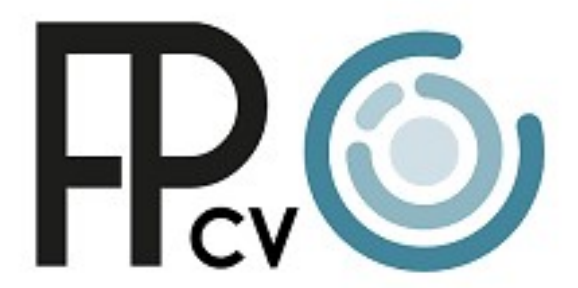

Formació Professional Comunitat Valenciana

**GUÍA PARA CENTRAL POINT OF CONTACTS** 

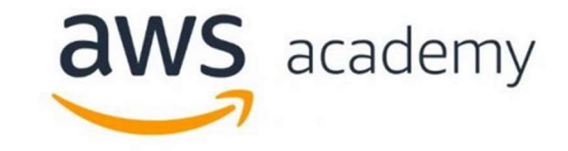

Abril de 2022

1. **Solicitud AWS Academy.** Completa tu solicitud en la web de AWS Academy <u>https://aws.amazon.com/es/training/awsacademy/</u> con la información requerida en cada apartado.

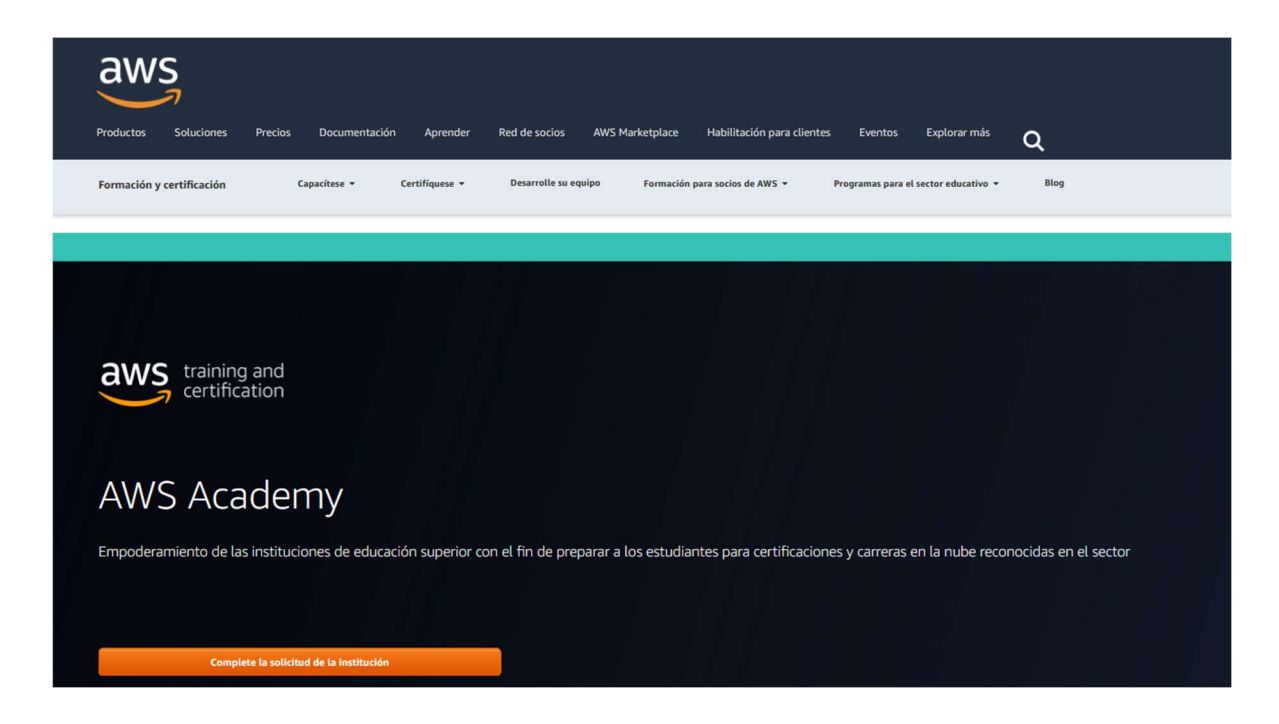

2. **Información CPOC.** El primer apartado corresponde a la información de la persona que gestionará el programa, el Central Point of Contact (CPOC). Utiliza siempre que sea posible una cuenta vinculada a la dirección de tu centro o departamento.

| aws academy                                                                                                    |                                                                                               |                                      |                                                                                                    |
|----------------------------------------------------------------------------------------------------|-----------------------------------------------------------------------------------------------|--------------------------------------|----------------------------------------------------------------------------------------------------|
| Institution Application<br>Thank you for your interest in AWS Academ<br>contact you regarding your application. | y. Please complete and submit the following application form so we may verify your educationa | al institution's eligibility to part | icipate in AWS Academy. An AWS Academy representative will                                                                                                    |
| Your Information                                                                                                |                                                                                               |                                      |                                                                                                    |
| All fields are required unless indicated as optional.                                                           |                                                                                               |                                      |                                                                                                    |
| My Role                                                                                                    | Educator                                                                                      | ~                                    |                                                                                                    |
| First Name<br>Last Name                                                                                         |                                                                                               |                                      | The Institution Application must be submitted by a Central Point<br>of Contact (CPOC) from the institution. The CPOC must be able<br>to facilitate administration of the AVIS Academy program on<br>behalf or the institution. If you are not the CPOC, please direct<br>them to the application. |
| Job Title                                                                                                    | Director, Advisor, Educator, Instructor                                                       |                                      |                                                                                                    |
| Faculty/Divison                                                                                                 | Computer Science                                                                              |                                      |                                                                                                    |
| Email                                                                                                    | you@institution.com                                                                           |                                      |                                                                                                    |
| Phone                                                                                                    |                                                                                               |                                      |                                                                                                    |
|                                                                                                    | V I am the Central Point of Contact for my Institution.                                       |                                      |                                                                                                    |

3. Información institucional. Completa la información relativa a tu institución.

| aws academy                                                                           |                                                                                                  |                                                                                                   |                       |
|---------------------------------------------------------------------------------------|--------------------------------------------------------------------------------------------------|---------------------------------------------------------------------------------------------------|-----------------------|
| Institution Application<br>Thank you for your interest in AWS Academy<br>application. | r. Please complete and submit the following application form so we may verify your educational i | institution's eligibility to participate in AWS Academy. An AWS Academy representative will conta | ct you regarding your |
| Institution Details                                                                   |                                                                                                  |                                                                                                   |                       |
| All fields are required unless indicated as optional.                                 |                                                                                                  |                                                                                                   |                       |
| Institution Name                                                                      |                                                                                                  |                                                                                                   |                       |
| Institution URL                                                                       |                                                                                                  |                                                                                                   |                       |
| Institution Type                                                                      | None                                                                                             |                                                                                                   |                       |
| Institution Address 1                                                                 |                                                                                                  |                                                                                                   |                       |
| Institution Address 2                                                                 |                                                                                                  |                                                                                                   |                       |
| Institution Address 3                                                                 |                                                                                                  |                                                                                                   |                       |
| City                                                                                  |                                                                                                  |                                                                                                   |                       |
|                                                                                       |                                                                                                  |                                                                                                   |                       |

4. **Código de verificación (I).** Una vez completada la información, accederás a una pantalla en la que se te solicita un código de verificación que habrás recibido en tu correo electrónico (verifica tu carpeta de spam por si acaso).

| aw | VS academy                                                                                                    |
|----|----------------------------------------------------------------------------------------------------|
|    | Email Verification                                                                                                    |
|    | We need to verify the email address you provided in your AWS Academy application before we can process it. We sent an email address verification message to your mailbox at varuntha@amazon.lu . Please check your messages and input the verification code provided in the email. Please do not close this page until you enter the verification code sent to your email address. If you close this page before entering the verification code, you need to restart the application process. If you fail to get the verification code, please check your spam folder. |
|    | Verification Code                                                                                                    |
|    |                                                                                                    |
|    | Verify                                                                                                    |
|    |                                                                                                    |
|    |                                                                                                    |
|    |                                                                                                    |
|    |                                                                                                    |
|    | Thank you for your interest in the AWS Academy!                                                                                                    |
|    | In order for your AWS Academy application to be processed, we need to verify your email address. Please use the verification code below to confirm your email address and complete your AWS Academy application                                                                                                    |

PTZZ7GVG Thank you, The AWS Academy Team **Código de verificación (II).** Teclea el Código de verificación que has recibido por correo electrónico y recibirás un nuevo correo confirmando la recepción de tu solicitud

| aws academy                                                                                                    |                                                                                                    |
|----------------------------------------------------------------------------------------------------|----------------------------------------------------------------------------------------------------|
| <b>Email Verification</b><br>We need to verify the email address<br>messages and input the verification of<br>need to restart the application proce | you provided in your AWS Academy application before we can process it. We sent an email address verification message to your mailbox at varuntha@amazon.lu . Please check your<br>code provided in the email. Please do not close this page until you enter the verification code sent to your email address. If you close this page before entering the verification code, you will<br>ss. If you fail to get the verification code, please check your spam folder. |
| Verification Code                                                                                                    | PTZZ7GVG                                                                                                    |
|                                                                                                    |                                                                                                    |
| Verify                                                                                                    |                                                                                                    |
| Thank you for your interest in AWS Academy.<br>We have received your application to ioin the                                                        | AWS Academy program. We                                                                                                    |
| Sincerely,<br>The AWS Academy Team                                                                                                    | ion changes.                                                                                                    |

5. **Solicitud de contraseña.** Una vez tu solicitud sea aceptada, recibirás un correo para iniciar sesión en el portal de AWS Academy. La primera vez que accedas deberás solicitar tu contraseña enviando un correo electrónico con la cuenta de correo que realizaste tu solicitud a <u>support@awsacademy.com</u>, con el asunto siguiente "Password Setup Request".

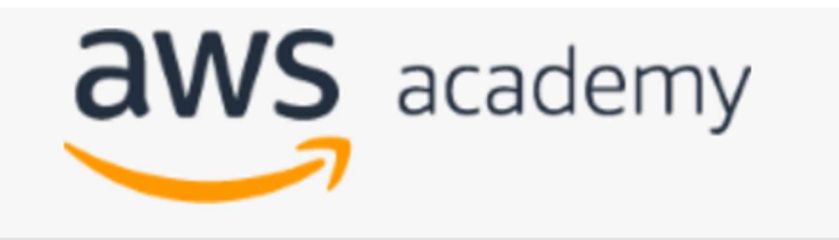

## Having trouble logging in?

To reset your password, enter your Username.

Username or Email

Submit

## « Back to Login

If you are a new user who has never logged-in, please do not use the "Forgot Password" feature. Instead, seek help by sending an email to: support@awsacademy.com, with the Subject as "Password Setup Request".

If you are a student at an AWS Academy Partner Institution, this portal is not meant for you. Please contact the instructors at your respective institutions. They will get you setup with your account and coursework. AWS does not provide login credentials to students directly. 6. Inicio de sesión. Para acceder al portal de AWS Academy e iniciar sesión (AWS Academy: <u>https://www.awsacademy.com/sitelogin</u>), necesitarás tu usuario que es tu dirección de correo electrónico (con la que has realizado la solicitud) con la terminación «.awsacademy» (por ejemplo, <u>john.doe@example.com.awsacademy</u>). Además, necesitarás la contraseña que has obtenido siguiendo el apartado anterior.

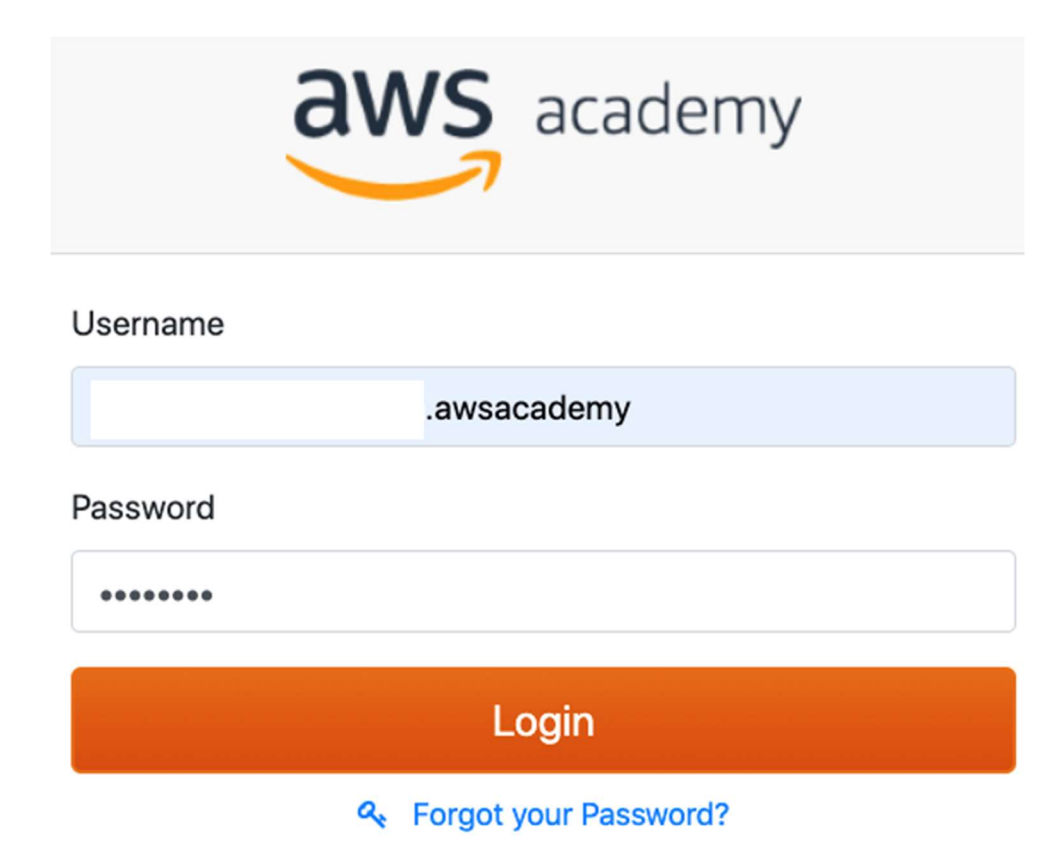

7. **Guía del programa.** Una vez hayas iniciado sesión, te aparecerá la guía del programa. Para seguir con el proceso de incorporación a AWS Academy, lee la guía y haz clic en el botón "Acknowledge"

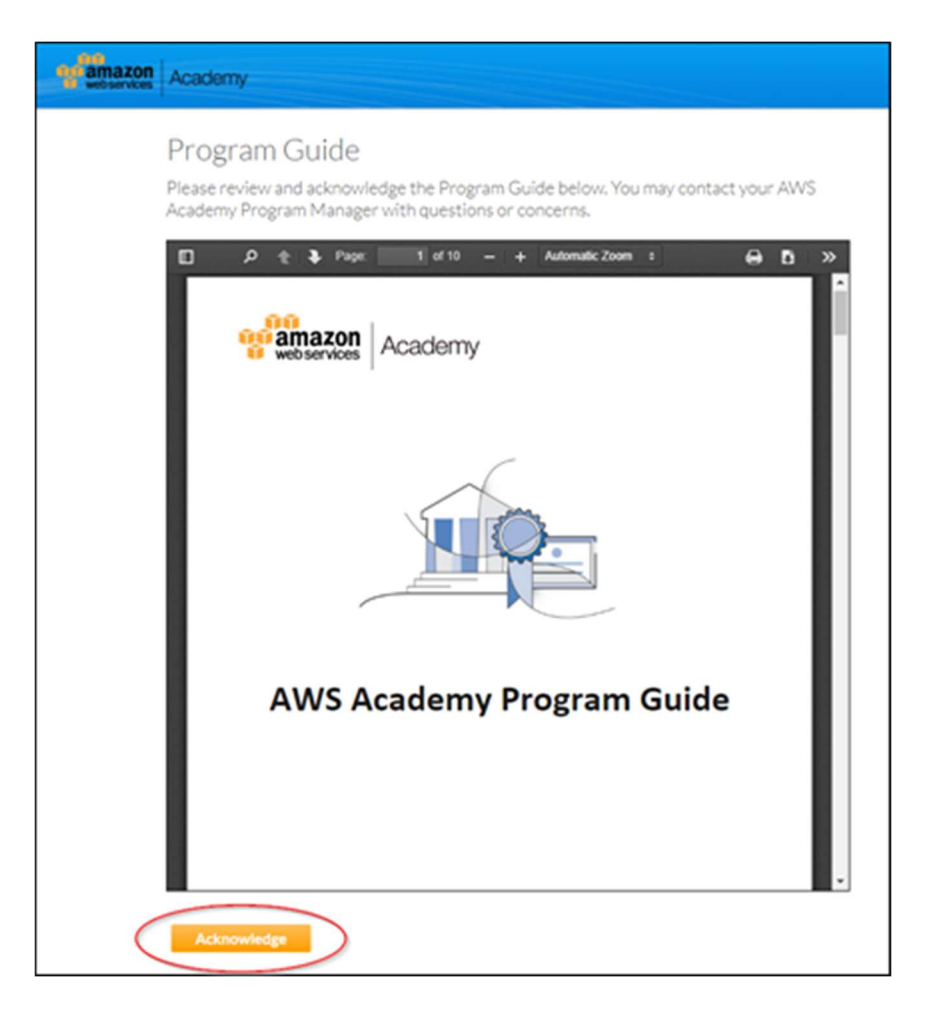

8. Nominación de docentes (nominating educators). Una vez hayas iniciado sesión y estés dentro de la plataforma de AWS Academy, haz click en la pestaña de docentes (Educators) y accederás a la pantalla para nominar a los docentes de tu centro, completando la información que se te solicita. Se recomiendo empezar nominando para los niveles básicos (Foundations). Una vez nominado el docente, recibirá un correo invitándole al programa y orientándole sobre los siguientes pasos (guía del docente).

| Educators                                                                                                    | Resources | Locations | Contact       |                               |                                                                         |
|----------------------------------------------------------------------------------------------------|-----------|-----------|---------------|-------------------------------|-------------------------------------------------------------------------|
|                                                                                                    |           |           |               | ٥                             | 1                                                                       |
|                                                                                                    |           |           |               | Curriculum *:                 | AWS Academy Foundation Level (ACF, AML, LLFS, AICS1, AICS2, AEOT, ADC ~ |
|                                                                                                    |           |           |               | Onboarding Course Language    | Select Curriculum                                                       |
|                                                                                                    |           |           |               | Preference *:                 | AWS Academy Foundation Level (ACF, AML, LLFS, AICS1, AICS2, AEOT, ADCT) |
| S Nominate an Educator                                                                                                    |           |           |               |                               | Academy Cloud Architecting                                              |
| and the second second se |           |           |               | Estimated First Teach Date *: | Academy Cloud Developing                                                |
| Educators must be pominated for every course they will be teaching. When pominating an Educator that you have                                                                                                    |           |           |               |                               | Academy Cloud Operations                                                |
| already nominated, please select "existing" for "Educator Type" and then select that Educator's name from the drop                                                                                                    |           |           | from the drop | Biography:                    | Academy Data Analytics                                                  |
| down.                                                                                                    |           |           |               |                               | Academy Machine Learning for Natural Language Processing                |
|                                                                                                    |           |           |               |                               |                                                                         |

| you would like to nominate an additional     | educator for  | AWS Academy edu       | cator accreditatio | n please provide | information abo | ut that individua | I below. If you would like | to nominate an existing |
|----------------------------------------------|---------------|-----------------------|--------------------|------------------|-----------------|-------------------|----------------------------|-------------------------|
| ducator to be an educator for additional co  | ourses choose | e from the list of ex | isting educators.  |                  |                 |                   |                            |                         |
| Existing New                                 |               |                       |                    |                  |                 |                   |                            |                         |
| Add a new Educator                           |               |                       |                    |                  |                 |                   |                            |                         |
| All fields are marked with (*) are required. |               |                       |                    |                  |                 |                   |                            |                         |
| First Name ":                                |               |                       |                    |                  |                 |                   |                            |                         |
| Last Name *:                                 |               |                       |                    |                  |                 |                   |                            |                         |
| Job Title *:                                 |               |                       |                    |                  |                 |                   |                            |                         |
| Faculty / Division *:                        |               |                       |                    |                  |                 |                   |                            |                         |
| Email *:                                     |               |                       |                    |                  |                 |                   |                            |                         |
| Phone *:                                     |               |                       |                    |                  |                 |                   |                            |                         |
| Country*:                                    |               | - Maria               |                    |                  |                 |                   |                            |                         |
|                                              |               | None                  | per .              |                  |                 |                   |                            | Ť                       |
| State/Territory:                             |               | None                  | h-                 |                  |                 |                   |                            | v                       |
| City*:                                       |               |                       |                    |                  |                 |                   |                            |                         |
| Postal Code *:                               |               |                       |                    |                  |                 |                   |                            |                         |
| Curriculum *:                                |               | Sele                  | ect Curriculum     |                  |                 |                   |                            | v                       |
| Onboarding Course Language Preference        | •:            | Sele                  | ect Language       |                  |                 |                   |                            | ų                       |
| Biography:                                   |               | https://              | linkedin.com/edu   | ator-profile     |                 |                   |                            |                         |
|                                              |               |                       |                    |                  |                 |                   |                            |                         |
|                                              |               |                       |                    |                  |                 |                   |                            |                         |

9. Nominación CPOC adicional. En caso de que consideres oportuno que haya un CPOC adicional en tu institución, una vez estés en el apartado "Contact" del portal de AWS Academy, deberás hacer click en el botón New de Institutions Contacts y completar la información requerida del nuevo CPOC:

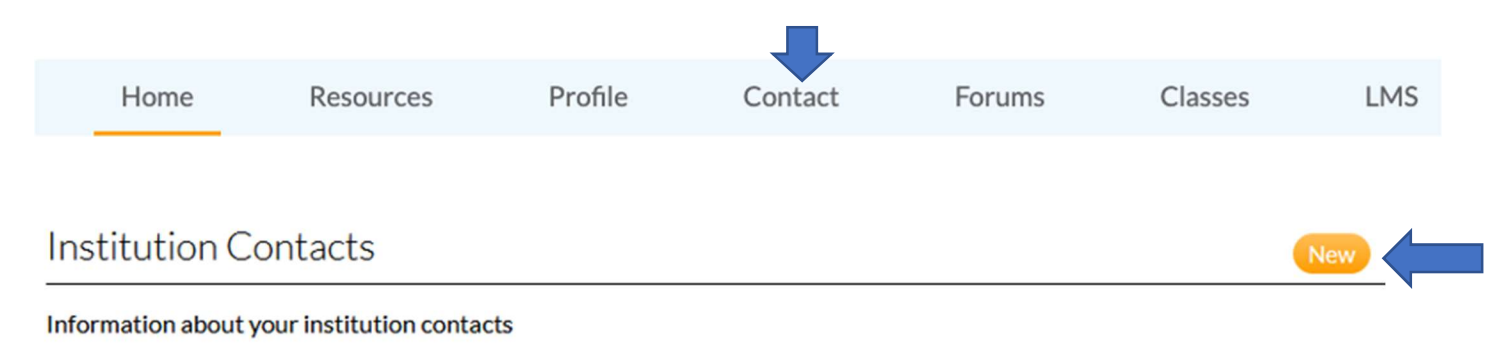

10. AWS Academy Forums. Te recomendamos que te unas a los foros de AWS Academy que consideres oportuno y, especialmente, al Foro Enseñando Cloud con AWS Academy (España) LINK donde compartimos recursos, información y las actividades que organizamos.

| academy Search_                          |                                                                                   |                                                                        | Search                         |                      | Anti Bilbao |
|------------------------------------------|-----------------------------------------------------------------------------------|------------------------------------------------------------------------|--------------------------------|----------------------|-------------|
| Groups Topics ✓ AWS Academy Portal       | AWS Academy LMS                                                                   |                                                                        |                                |                      |             |
| -                                        | AWS Academy<br>AWS Academy members should join the AWS Academy News group, your n | Forums - Groups<br>egional group (i.e. Japan, India), and the group fo | r your role (CPOC or Educator) |                      |             |
| Active Groups 🔻 🖈                        |                                                                                   |                                                                        |                                | Q. Search this list_ | \$-         |
| Name                                     | ~                                                                                 | Last Activity 👃 🗸 🗸                                                    | Members ~                      | Owner                | ~           |
| Enseñando Cloud con AWS Academy (España) |                                                                                   | 2/20/2022 10:12 AM                                                     | 4 Members                      | Maki Bilbao          | V           |
| Brazil                                   |                                                                                   | 2/18/2022 2:52 AM                                                      | 67 Members                     | Charleston Telles    | V           |
| Japan (日本)                               |                                                                                   | 2/16/2022 2:51 AM                                                      | 75 Members                     | Hiroshi Hiraga       | ¥           |
| South Asian Association of Regional Coop |                                                                                   | 2/16/2022 2:43 AM                                                      | 297 Members                    | Vishram Thatte       | V           |
| Australia and New Zealand                |                                                                                   | 2/15/2022 6:39 AM                                                      | 385 Members                    | Lellel Bi            | V           |
| Europe, Middle East and Africa           |                                                                                   | 2/14/2022 5:09 PM                                                      | 151 Members                    | Claudia Woods        | Ŧ           |

11. **Soporte.** Para cualquier incidencia, utiliza el servicio de soporte que tenemos en la plataforma, indicando la mayor información posible para que el equipo de soporte te pueda ayudar (país, curso, unidad, etc.). Recuerda utilizar tu correo electrónico sin la terminación .awsacademy

| Account         | Help                                                                 |                                                             |
|-----------------|----------------------------------------------------------------------|-------------------------------------------------------------|
| S<br>Admin      |                                                                      | Contact AWS Academy                                         |
| CS<br>Dashboard |                                                                      |                                                             |
| Courses         |                                                                      | Request information                                         |
| Ealendar        | Little lost? Try here first!                                         | Subject<br>Brief summary of the question or issue.          |
| E<br>Inbox      | Search the Canvas Guides<br>Find answers to common questions         | Maximum 250 characters (250 remaining) How can we help you? |
| ()<br>History   | OTHER RESOURCES                                                      | Detailed account of the question or issue.                  |
| ?<br>Help       | Contact AWS Academy Support<br>Report a problem. Email support 24/7. | Maximum 5000 characters (5000 remaining)                    |
|                 | 24/7 Canvas Phone Support (Admin Only)<br>888-965-3645               |                                                             |
|                 | Report a Problem<br>If Canvas misbehaves, tell us about it           |                                                             |

En caso de que no puedas acceder, solicita ayuda a través del siguiente link: <u>https://support.aws.amazon.com/#/contacts/aws-academy</u>